# 阿里云 弹性容器实例 ECI

用户指南

文档版本: 20200410

为了无法计算的价值 | [] 阿里云

### <u>法律声明</u>

阿里云提醒您在阅读或使用本文档之前仔细阅读、充分理解本法律声明各条款的内容。如果您阅读或 使用本文档,您的阅读或使用行为将被视为对本声明全部内容的认可。

- 您应当通过阿里云网站或阿里云提供的其他授权通道下载、获取本文档,且仅能用于自身的合法 合规的业务活动。本文档的内容视为阿里云的保密信息,您应当严格遵守保密义务;未经阿里云 事先书面同意,您不得向任何第三方披露本手册内容或提供给任何第三方使用。
- 未经阿里云事先书面许可,任何单位、公司或个人不得擅自摘抄、翻译、复制本文档内容的部分 或全部,不得以任何方式或途径进行传播和宣传。
- 由于产品版本升级、调整或其他原因,本文档内容有可能变更。阿里云保留在没有任何通知或者 提示下对本文档的内容进行修改的权利,并在阿里云授权通道中不时发布更新后的用户文档。您 应当实时关注用户文档的版本变更并通过阿里云授权渠道下载、获取最新版的用户文档。
- 4. 本文档仅作为用户使用阿里云产品及服务的参考性指引,阿里云以产品及服务的"现状"、"有缺陷"和"当前功能"的状态提供本文档。阿里云在现有技术的基础上尽最大努力提供相应的介绍及操作指引,但阿里云在此明确声明对本文档内容的准确性、完整性、适用性、可靠性等不作任何明示或暗示的保证。任何单位、公司或个人因为下载、使用或信赖本文档而发生任何差错或经济损失的,阿里云不承担任何法律责任。在任何情况下,阿里云均不对任何间接性、后果性、惩戒性、偶然性、特殊性或刑罚性的损害,包括用户使用或信赖本文档而遭受的利润损失,承担责任(即使阿里云已被告知该等损失的可能性)。
- 5. 阿里云文档中所有内容,包括但不限于图片、架构设计、页面布局、文字描述,均由阿里云和/或 其关联公司依法拥有其知识产权,包括但不限于商标权、专利权、著作权、商业秘密等。非经阿 里云和/或其关联公司书面同意,任何人不得擅自使用、修改、复制、公开传播、改变、散布、发 行或公开发表阿里云网站、产品程序或内容。此外,未经阿里云事先书面同意,任何人不得为了 任何营销、广告、促销或其他目的使用、公布或复制阿里云的名称(包括但不限于单独为或以组 合形式包含"阿里云"、"Aliyun"、"万网"等阿里云和/或其关联公司品牌,上述品牌的附属 标志及图案或任何类似公司名称、商号、商标、产品或服务名称、域名、图案标示、标志、标识 或通过特定描述使第三方能够识别阿里云和/或其关联公司)。
- 6. 如若发现本文档存在任何错误,请与阿里云取得直接联系。

### 通用约定

| 格式        | 说明                                     | 样例                                       |
|-----------|----------------------------------------|------------------------------------------|
| 0         | 该类警示信息将导致系统重大变更甚至<br>故障,或者导致人身伤害等结果。   | <b>一 禁止:</b><br>重置操作将丢失用户配置数据。           |
|           | 该类警示信息可能会导致系统重大变更<br>甚至故障,或者导致人身伤害等结果。 | ▲ 警告:<br>重启操作将导致业务中断,恢复业务<br>时间约十分钟。     |
| !         | 用于警示信息、补充说明等,是用户必须了解的内容。               | <b>注意:</b><br>权重设置为0,该服务器不会再接受<br>新请求。   |
| Ê         | 用于补充说明、最佳实践、窍门等,不<br>是用户必须了解的内容。       | <b>说明:</b><br>您也可以通过按Ctrl + A选中全部文<br>件。 |
| >         | 多级菜单递进。                                | 单击 <b>设置 &gt; 网络 &gt; 设置网络类型</b> 。       |
| 粗体        | 表示按键、菜单、页面名称等UI元素。                     | 在 <b>结果确认</b> 页面,单击 <b>确定</b> 。          |
| Courier字体 | 命令。                                    | 执行cd /d C:/window命令,进<br>入Windows系统文件夹。  |
| 斜体        | 表示参数、变量。                               | bae log listinstanceid<br>Instance_ID    |
| []或者[alb] | 表示可选项,至多选择一个。                          | ipconfig [-all -t]                       |
| {}或者{a b} | 表示必选项,至多选择一个。                          | switch {active stand}                    |

## 目录

| 法律声明       | I |
|------------|---|
| 通用约定       | I |
| 1 外网访问     |   |
| 2 镜像缓存     |   |
| 3 启动命令和参数  |   |
| 4 挂载SLB    |   |
| 5 ECI实例元数据 |   |

### 1 外网访问

本文讲解如何使ECI实例可以与外网互通,目前有2种方式:

- 实例所属VPC绑定NAT网关+EIP。
- 实例直接绑定EIP。

#### 方式一: VPC绑定NAT网关+EIP

示例场景: 拉取Docker Hub镜像。

主要步骤:

- 1. 创建VPC及VSwitch。
- 2. 创建NAT。
- 3. 创建EIP,并绑定到NAT。
- 4. 为NAT配置SNAT条目。

#### 操作步骤

1. 创建VPC及VSwitch。

在VPC 控制台完成VPC及VSwitch的创

专有网络

建。

| <b>〕</b> 一站式上云解决方案                 | 案,加电就上阿 | [里云,智能接入网关火热]  | 预定中 点击查看 |
|------------------------------------|---------|----------------|----------|
| 创建专有网络                             | 刷新      | 自定义            |          |
| 实例ID/名称                            |         | IPv4网段         | IPv6网段   |
| vpc-j6c15q5oy6uiqbb6<br>eci-hk-vpc | 5k4m0 🕀 | 192.168.0.0/16 | 开通IPv6   |

#### 2. 创建NAT。

创建NAT网关,创建的时候选择上一步操作创建的VPC。

### NAT网关

| <b>1</b> 一站式上云解波                       | 央方案,加电就上降 | 可里云,智能      | 接入网关火热   | 预定中 点击    | 查看              |
|----------------------------------------|-----------|-------------|----------|-----------|-----------------|
| 创建NAT网关                                | 组合购买EIP   | 刷新          | 实例名      | 称 ~       | 请输入             |
| 实例ID/名称                                |           | 监控          | 最大带<br>宽 | 规格/类<br>型 | 专               |
| ngw-<br>j6cv1z1x369xafer<br>eci-hk-nat | nezcom    | <u> 111</u> | 不涉及      | 小型<br>普通型 | vp<br>j60<br>ec |

#### **3.** 创建EIP, 并绑定到NAT。

|   | 弹性公网IP |                                                   |               |       |                        |         |  |  |
|---|--------|---------------------------------------------------|---------------|-------|------------------------|---------|--|--|
|   |        | 5式上云解决方案,                                         | 加电就上阿里云,      | 智能接入网 | 关火热预定中 <mark>点击</mark> | 查看      |  |  |
| ( | 申请     | 弹性公网IP                                            | 组合购           | 指定IP地 | 址申请                    | 比量续费    |  |  |
|   |        | 实例ID/名称                                           | IP地址          | 监控    | 带宽                     | 线路类型    |  |  |
|   |        | eip-<br>j6cnqw63p<br>02sptdfzve 🎯<br>ah<br>eci-hk | 47.91.235.104 |       | 1 Mbps<br>按使用流量计<br>费  | BGP(多线) |  |  |
|   |        | 解绑                                                | 释放   移        | 出共享带宽 |                        |         |  |  |

| 将EIP绑定 |      |                                                   |               |         |                       |      |
|--------|------|---------------------------------------------------|---------------|---------|-----------------------|------|
|        | 弹性:  | 公网IP                                              |               |         |                       |      |
|        | i —ÿ | 占式上云解决方案,                                         | 加电就上阿里z       | 云,智能接入网 | 关火热预定中 点              | 击查看  |
|        | 申请   | 弹性公网IP                                            | 组合购           | 指定IP地   | 业申请                   | 批量续  |
|        |      | 实例ID/名称                                           | IP地址          | 监控      | 带宽                    | 线路类  |
|        |      | eip-<br>j6cnqw63p<br>02sptdfzve 🎯<br>ah<br>eci-hk | 47.91.235.104 |         | 1 Mbps<br>按使用流量计<br>费 | BGP( |
|        |      |                                                   |               |         |                       |      |

#### 4. 为NAT配置SNAT条目。

```
在NAT中创建SNAT条目,以实现访问外
```

| XX]。 | SNAT | 条目列表   |    |    |      |        |       |      |
|------|------|--------|----|----|------|--------|-------|------|
|      | 创建的  | SNAT条目 | 刷新 | 导出 | 条目ID | $\sim$ | 请输入   |      |
|      |      | SNAT条目 | ID |    | 源网段  |        | ECS/这 | Σ换机Ι |
|      |      |        |    |    |      |        |       |      |
|      |      |        |    |    |      |        |       |      |
|      |      |        |    |    |      |        |       |      |

完成后,ECI创建时就可以正常拉取Docker Hub镜像了。VPC对应交换机下的所有ECI实例,都能够通过该VPC和交换机上绑定的NAT网关+EIP访问外网。

如果需要通过外网来访问ECI,则还需要配置DNAT条目,具体可以参阅文档**PAI Studio-**Notebook使用文档。

#### 方式二: 实例直接绑定EIP

示例场景: Nginx外网访问。

ECI相关配置如下,直接绑定该Region下的EIP(弹性公网IP)。当Nginx启动后,会暴露80端口 到EIP,另外需要注意的是安全组需要设置对80端口允许规则。

! 注意:

EIP不同于NAT网关, EIP只支持绑定给某一个特定的ECI实例。在ECI直接绑定EIP模式下, 如果您存在多个ECI需要访问外网, 需要绑定多个EIP。

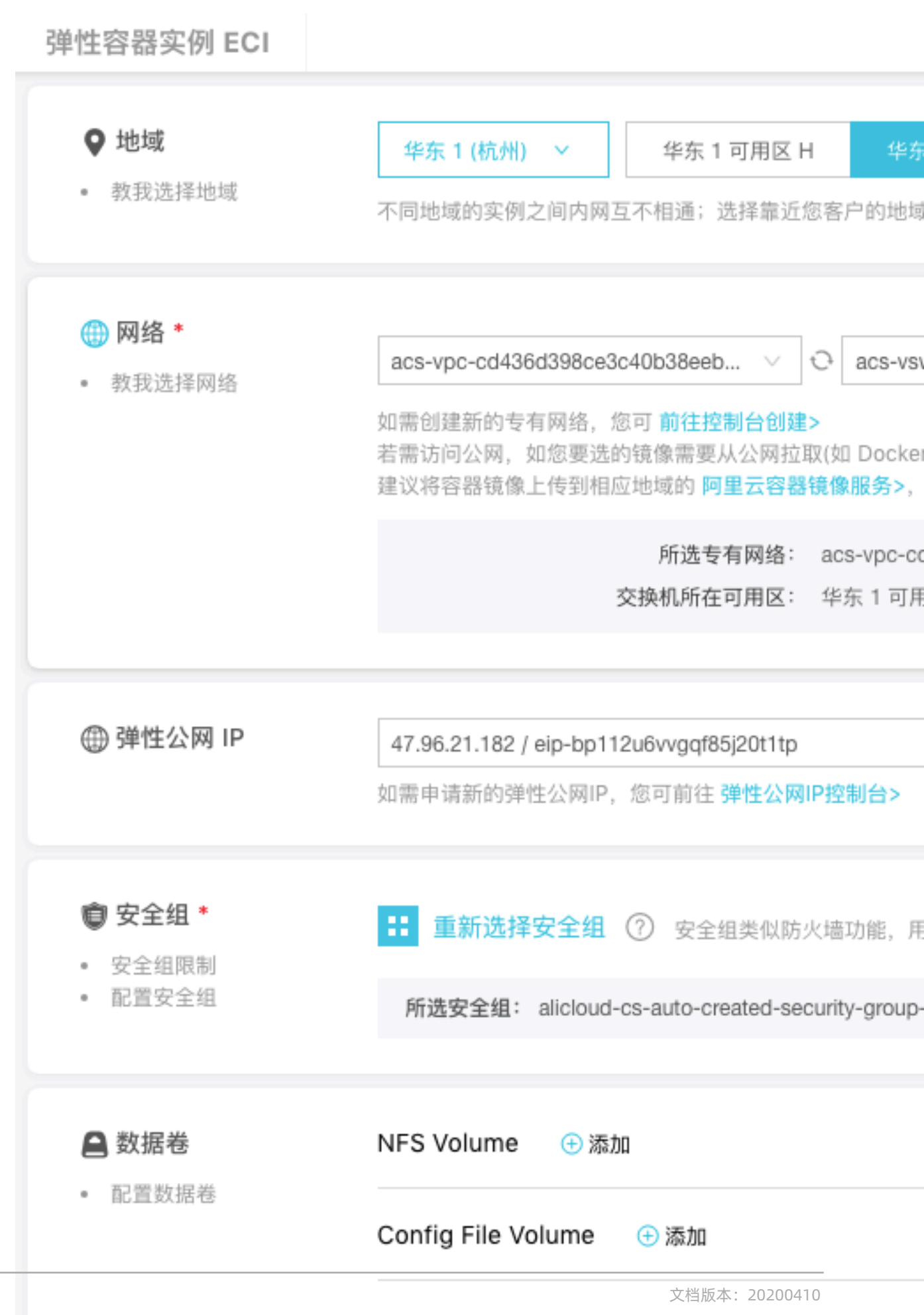

8

| 弹性容器实例 ECI |            |                                 |                           |       |
|------------|------------|---------------------------------|---------------------------|-------|
| _ 容器组配置    | 75 d bb cb | 0. V 7. T 1. V                  |                           |       |
|            | 重启策略:      | <ul> <li>总是重启(Alway)</li> </ul> | ays) () 9                 | - 長敗时 |
|            | 容器组名称*:    | nginx                           |                           |       |
|            |            |                                 |                           |       |
|            | ▼ 容器: ngii | nx                              |                           |       |
|            |            |                                 |                           |       |
|            | 容器名称*:     | nginx                           |                           |       |
|            | 镜像*:       | nginx                           |                           |       |
|            |            | latest                          | 选择                        | 版本    |
|            | vCPU:      | 0.25 vCPU                       | 0.5 vCPU                  | 1 v   |
|            | 内存:        | 4 GiB 5 GiB                     | 6 GiB                     | 1     |
|            | 环境变量:      | 🕀 添加                            |                           |       |
|            |            | PATH                            |                           |       |
|            |            | NGINX_VERSION                   |                           |       |
|            |            | NJS_VERSION                     |                           |       |
|            | 协议端口:      | 🕀 添加                            |                           |       |
|            | 工作目录:      | 如: /home/contair                | ner/                      |       |
|            | 启动命令:      | 如: /bin/sh                      |                           |       |
|            | 启动参数:      | 文档版本:<br>如: cp -r /pod-da       | 20200410<br>ta/ /usr/shar | e/    |

|   | <        | alicloud-cs-a | uto-creat 💩 acs-vp |
|---|----------|---------------|--------------------|
| l | 安全组规则    | 入方向 出方向       |                    |
|   | 安全组内实例列表 |               |                    |
|   | 安全组内弹性网卡 | □ 授权策略        | 协议类型               |
|   |          | □ 允许          | 自定义 TCP            |
|   |          | □ 允许          | 全部                 |
|   |          | □ 允许          | 全部 ICMP(IPv4)      |
|   |          | □  删除         |                    |
|   |          |               |                    |

ECI启动成功后,浏览器访问EIP+Port,结果如

下: ← → C ③ 不安全 | 47.96.21.182

### 2 镜像缓存

ECI在运行容器前,需要先拉取用户指定的容器镜像,而因网络和容器镜像大小等因素,镜像拉取耗时往往成了ECI实例启动的主要耗时,用户可以通过镜像缓存技术来解决这个问题。

镜像缓存使用步骤:

- 1. 创建镜像缓存。
- 2. 查询镜像缓存信息。
- 3. 使用镜像缓存创建ECI。

#### 费用说明

您使用镜像缓存,包括创建费用和使用费用。

#### 创建费用

在您提交镜像缓存创建申请后,阿里云会使用1C2G的ECI资源进行镜像缓存的创建,在创建过程中,包括的费用包括:

- 1C2G的ECI资源费用, 镜像缓存创建完成后停止计费。ECI实例计费参见计费概述。
- 申明的镜像快照盘费用,默认使用ESSD PL1云盘,20G大小,您可以自定义指定盘的大小(最小20GB)。云盘计费参见这里。
- 您每创建一次镜像缓存,会提交一份云盘快照,快照的计费参见快照计费方式。

您可以在ECI控制台,查看对应的镜像缓存创建实例。

#### 使用费用

您在创建ECI实例过程中,若指定使用镜像缓存特性,会为每个ECI实例挂载一块基于镜像缓存快照生成的云盘,费用请参见计费概述。

以华北2地域为例, 您为每个实例使用一个20GB的镜像缓存盘(ESSD PL1 20GB), 每小时实例费 用增加0.04元。

#### 创建镜像缓存

- 镜像缓存默认使用 1C2G 规格的 ECI 进行制作,制作过程中会产生一定的费用。
- 目前单个镜像缓存最多支持包含20个镜像,镜像缓存大小可自定义,默认为20G。
- 镜像缓存支持设置保留时长,过期后自动删除,该功能默认不启用,如需使用请设置保留时长。
- 如果选择了私有镜像(非阿里云容器镜像服务托管的镜像),则需要提供私有镜像仓库的地址、
   用户名和密码, ECI 需要用来拉取镜像。
- 如果所选镜像需要通过公网拉取(如 Docker官方镜像),则 ECI 需要具备外网访问。

#### 通过控制台创建

在 ECI 控制台 方便的创建镜像缓

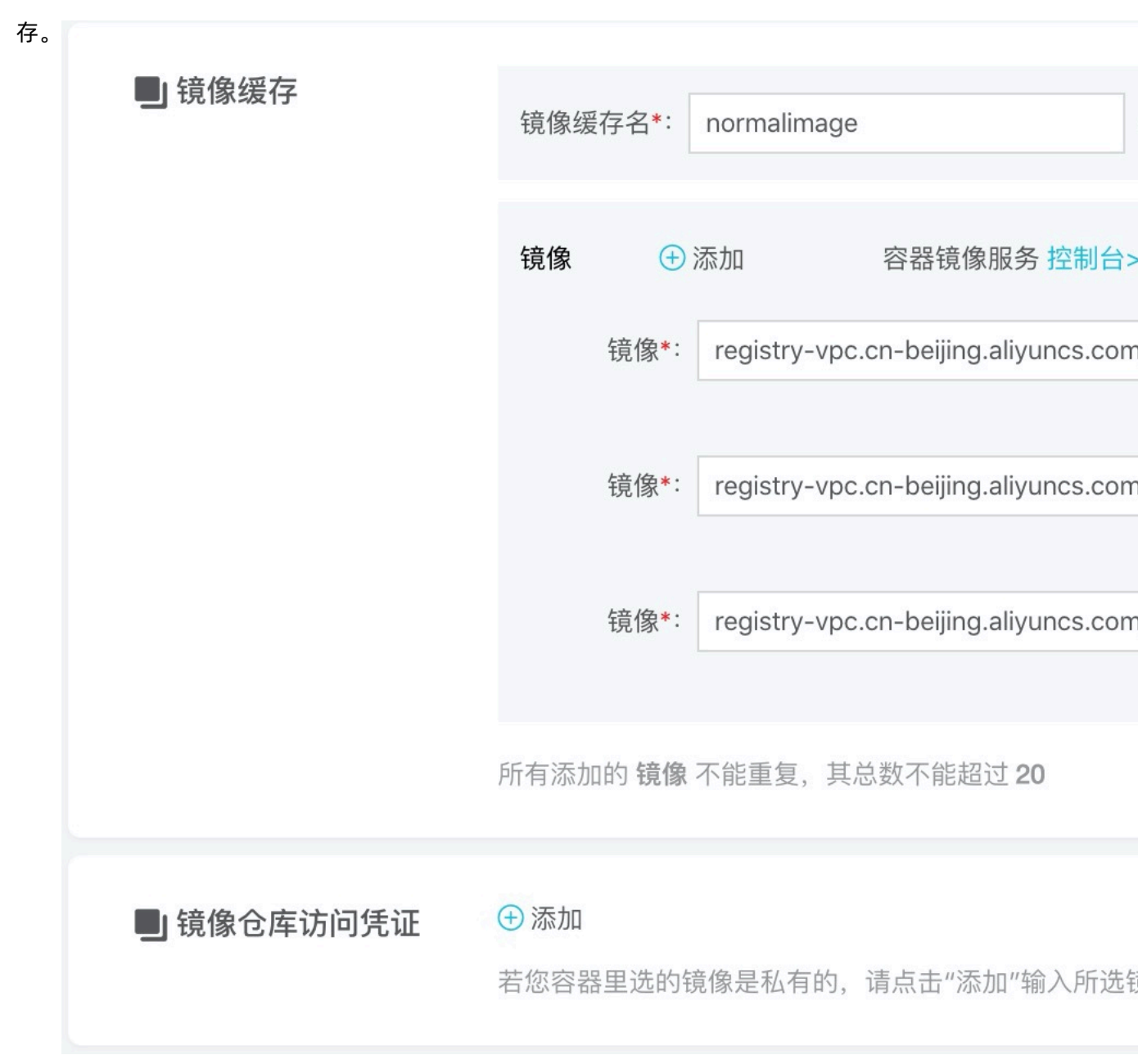

#### 通过 OpenAPI 创建

可以在 OpenAPI Explorer 上方便的查看和调试镜像缓存的创建接口。

相关参数说明如下:

```
ImageCacheName=normalimage (镜像缓存名称)
Image.1=registry-vpc.cn-beijing.aliyuncs.com/eci_open/nginx:1.15.10
Image.2=registry-vpc.cn-beijing.aliyuncs.com/eci_open/node:11
Image.3=registry-vpc.cn-beijing.aliyuncs.com/eci_open/mysql:5.6
RetentionDays=30 (保留时长,取值范围1~65536,单位天)
```

ImageCacheSize=20(镜像缓存大小,默认为20,取值范围20~500,单位GiB)

#### 查询镜像缓存信息

可以在 OpenAPI Explorer 上方便的查看和调试镜像缓存的查询接口。

```
接口返回的信息如下:
```

```
{
"ImageCaches": [
 {
"CreationTime": "2019-12-18T03:18:02Z",
 "Status": "Ready",
 "ContainerGroupId": "eci-2zehl84ra0em1rzvku1f",
 "ImageCacheId": "imc-2zehl84ra0em1rzvku1f", (镜像缓存ID)
 "ImageCacheName": "normalimage",
 "Events": [...
 ],
"SnapshotId": "s-2ze10h8c369eb7spa2oe",
 "Images": [
  "registry-vpc.cn-beijing.aliyuncs.com/eci open/nginx:1.15.10",
  "registry-vpc.cn-beijing.aliyuncs.com/eci_open/node:11"
  "registry-vpc.cn-beijing.aliyuncs.com/eci_open/mysql:5.6"
 "ExpireDateTime": "2020-01-17T20:49:47Z",(保留时间)
 "Progress": "100%" (创建进度)
"RequestId": "1ABEBF6E-6780-49CA-8C34-EEC6017F3012"
}
```

#### 使用镜像缓存创建ECI

使用镜像缓存创建ECI支持两种策略:

- 指定具体的镜像缓存。
- 开启自动匹配,由 ECI 来自动匹配和使用最佳的镜像缓存。

可以在 OpenAPI Explorer 上方便的查看和调试ECI实例创建接口。

### (!) 注意:

使用镜像缓存创建 ECI 时,需将容器的 ImagePullPolicy 参数设置为 IfNotPresent,否者效果将大打折扣。

#### 指定具体的镜像缓存

ImageSnapshotId=imc-2zehl84ra0em1rzvku1f

#### 开启自动匹配

AutoMatchImageCache=true

#### 使用效果

在ECI控制台查看实例事

件:

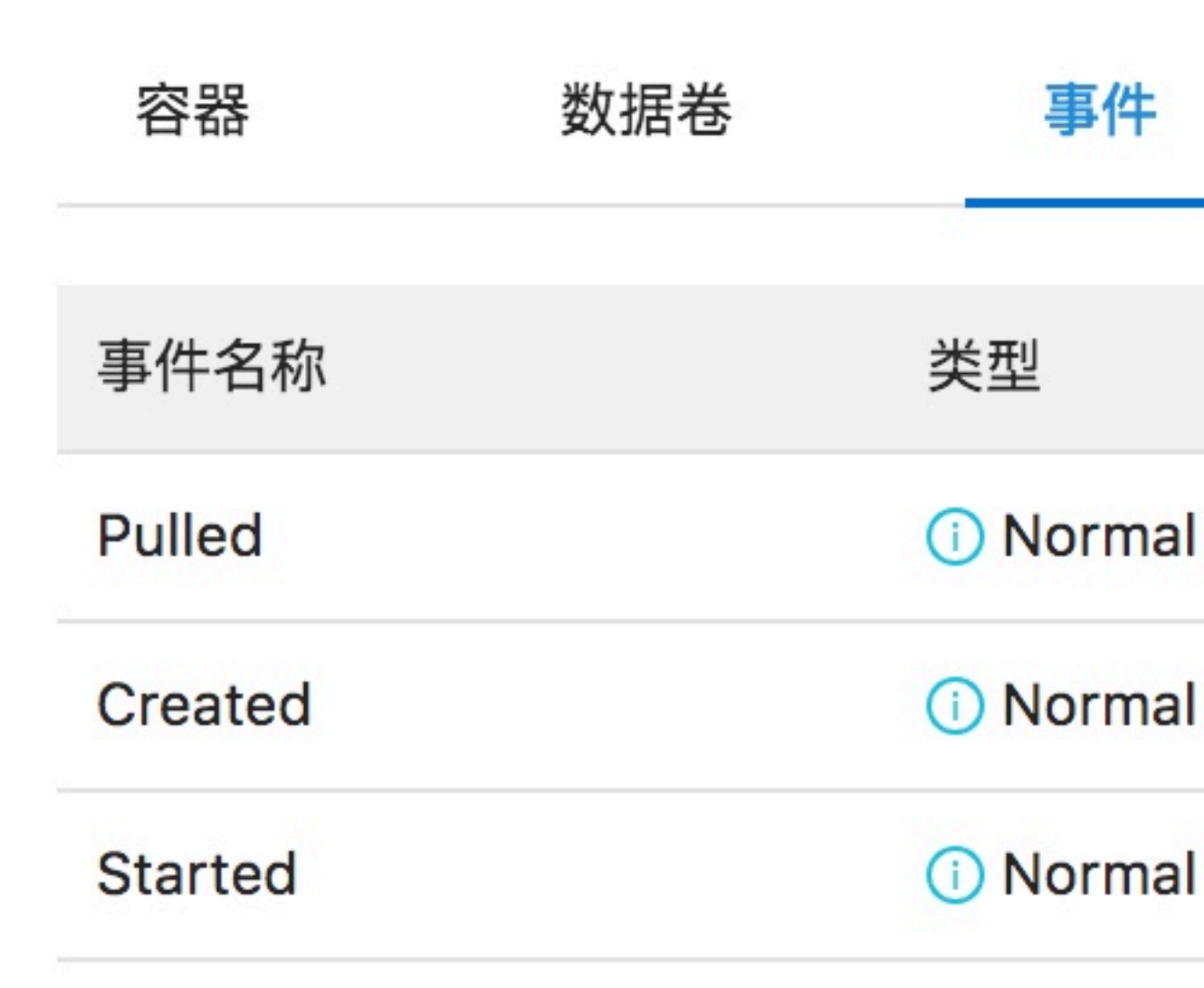

镜像已经存在于实例中,不再需要从远程拉取,镜像拉取耗时降低为0。

在阿里云容器服务中使用ECI镜像缓存,请参见使用镜像缓存 CRD 加速创建 Pod。

### 3 启动命令和参数

ECI通过容器镜像中的预设参数来启动容器。如果您想覆盖镜像的启动默认值,可以使用以下参数进行配置:

- 工作目录(WorkingDir):指定工作目录。
- 启动命令(Commands):启动命令列表。
- 启动参数(Args):启动参数列表。

#### 工作目录

镜像构建时会指定参数 WORKDIR 作为容器启动时的工作目录。您可以通过配置ECI的工作目录(WorkingDir)参数进行覆盖。

### 🕛 注意:

镜像里面未指定 WORKDIR, 且 ECI 也未设置,工作目录默认为根目录 /。若目录不存在会自动创建。

#### 容器启动命令

如果在创建ECI实例时填写了容器的启动命令或启动参数,将会覆盖镜像构建时参数ENTRYPOINT、 CMD,具体生效规则如下:

| 镜像<br>ENTRYPOINT | 镜像CMD              | Commands设<br>置 | Args设置 | 最终执行                     | 说明                                                                   |
|------------------|--------------------|----------------|--------|--------------------------|----------------------------------------------------------------------|
| [mkdir]          | [/data/<br>backup] | 未设置            | 未设置    | [mkdir /data/<br>backup] | Commands和<br>Args均没有设<br>置,使用镜像<br>默认的配置                             |
| [mkdir]          | [/data/<br>backup] | [cd]           | 未设置    | [cd /data/<br>backup]    | 设置了<br>Commands<br>, Args没有<br>设置,镜像的<br>CMD会被忽<br>略,只执行<br>Commands |

| 镜像<br>ENTRYPOINT | 镜像CMD              | Commands设<br>置 | Args设置            | 最终执行                    | 说明                                                                      |
|------------------|--------------------|----------------|-------------------|-------------------------|-------------------------------------------------------------------------|
| [mkdir]          | [/data/<br>backup] | 未设置            | [/opt/backup<br>] | [mkdir /opt/<br>backup] | 设置了Args,<br>Commands<br>没有设<br>置,镜像的<br>ENTRYPOINT<br>会被执行,调<br>用Args参数 |
| [mkdir]          | [/data/<br>backup] | [cd]           | [/opt/backup<br>] | [cd /opt/<br>backup]    | 设置了<br>Commands<br>和Args,使用<br>Commands和<br>Args的配置                     |

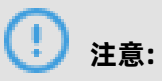

启动命令必须为容器镜像支持的命令,否则会导致容器的启动失败。

### 4 挂载SLB

负载均衡(Server Load Balancer)是将访问流量根据转发策略分发到后端服务的流量分发控制服务。负载均衡扩展了应用的服务能力,增强了应用的可用性。负载均衡后端继支持添加ECS实例、弹性网卡后,如今已经开始支持ECI实例。不论是直接将ECI实例作为后端服务的场景,还是K8S+VK的场景,这一功能都非常重要。下面将介绍把ECI实例添加至负载均衡(后文将统一简称SLB)后端的基本流程。

#### 准备工作

创建ECI实例

本文将创建两个ECI实例,每个实例跑一个Nginx服务(建议开启日志收集),端口号都是80。如

下:

| 弹  | 性容       | ₹器§                 | 实例                            |            |   |         |            |
|----|----------|---------------------|-------------------------------|------------|---|---------|------------|
| ê  | 创建弹性容    | <b>肾器组</b>          | 删除弹性容                         | <b>肾器组</b> | Q | 选择弹性容器组 | llD,弹性容器组名 |
|    | •        | 容器组IC               | )/名称                          |            |   | 状态      | VCPU       |
|    |          | eci-bp1<br>default- | 34gjhbs2ifrn<br>liu-test-pool | zb3vm      |   | ⑥运行中    | 2 vCPU     |
|    | <b>~</b> | eci-bp1<br>default- | 8oq3m15pkı<br>liu-test-pool   | mavb0y     |   | ◎运行中    | 2 vCPU     |
|    |          |                     |                               |            |   |         |            |
|    |          |                     |                               |            |   |         |            |
|    |          |                     |                               |            |   |         |            |
| ž. | 器        | 数据                  | 卷                             | 事件 5       |   | 日志      | 连接         |
|    |          |                     |                               |            |   | 1 m     |            |
| 容  | 器名称      |                     | 状态                            |            |   | 镜像      |            |

创建负载均衡

创建一个新的SLB实例或者用已有的,本例使用一个带有公网能力的SLB。如

下: 负载均衡 SLB / 实例管理

# 实例管理

| 创建负额 | 载均衡                                  | 请选择标签                          | 笠 <b>&gt;</b>             | 可用区:              | 全部      | $\sim$ | 模糊搜索 | $\sim$ |
|------|--------------------------------------|--------------------------------|---------------------------|-------------------|---------|--------|------|--------|
|      | 实例名称/                                | /ID                            |                           | 服务地址              | Σ       |        | 状态 🖸 | J      |
|      | slb-for-e<br>lb-<br>bp1kqe7j<br>未设置标 | ci <u>/</u><br>442knopny2<br>签 | <b>9</b><br>2lu3 <b>5</b> | 47.96.69<br>IPv4) | 5.203(2 |        | ✓ jž | 运行中    |
|      | 启动                                   | 停止                             | 释放设置                      | 编                 | 辑标签     |        |      |        |

#### 添加ECI到SLB的后端

目前SLB控制台支持直接挂ECI的ENI来绑定,也可以通过SLB的OpenAPI,我们以Java SDK为例。

#### 添加后端服务

AddBackendServersRequest addBackendServersRequest = new AddBackendServersReq uest(); addBackendServersRequest.setLoadBalancerId(SLB\_ID); List<BackendServer> backendServers = new ArrayList<>(); ECI\_IDS.forEach(eciId -> { SetBackendServersResponse.BackendServer slbBackendServer = new SetBackend ServersResponse.BackendServer(); slbBackendServer.setServerId(eciId);

```
slbBackendServer.setWeight("100");
slbBackendServer.setType("eci");
backendServers.add(slbBackendServer);
```

});

addBackendServersRequest.setBackendServers(new Gson().toJson(backendServers)); client.getAcsResponse(addBackendServersRequest);

获取完整代码。

### 注意:

只有运行中的ECI,如Pending、Running、以及Restarting、Updating才支持添加到SLB的后

端;已经到达终态的ECI,如Succeeded、Failed不支持添加;创建中的ECI,如Scheduling的不保

证。

#### 查询后端服务状态

```
//需要先参考下面的步骤,在SLB控制台完成设置
DescribeHealthStatusRequest describeHealthStatusRequest = new DescribeHealthStatus
Request();
describeHealthStatusRequest.setLoadBalancerId(SLB ID);
try {
  client.getAcsResponse(describeHealthStatusReguest);
} catch (ClientException e) {
  e.printStackTrace();
}
```

获取完整代码。

返回:

```
"backendServers":[
     ł
        "bizProtocol":"tcp",
       "listenerPort":80,
       "port":80,
"protocol":"tcp",
"serverHealthStatus":"normal",
       "serverId":"eci-2ze7o9f7dlbi4jwx****",
"serverIp":"192.168.*.**"
     },
        "bizProtocol":"tcp",
       "listenerPort":80,
       "port":80,
"protocol":"tcp",
       "serverHealthStatus":"normal",
       "serverId":"eci-2ze7o9f7dlbi4jwx****",
       "serverIp":"192.168.*.**"
     }
   .
requestId":"4DC09389-910F-44D7-A60A-ABD73D9AA3B4"
}
```

可以看到已经添加成功了(也可以直接通过登录slb控制台查看)。

#### 移除后端服务

删除ECI前可以不用显式地从slb后端剔除,ECI在删除的时候会自动帮用户剔除。到达终态

的ECI, 如Succeeded、Failed也会被自动从slb后端剔除。

```
RemoveBackendServersRequest removeBackendServersRequest = new RemoveBack
endServersRequest();
removeBackendServersRequest.setLoadBalancerId(SLB_ID);
List<SetBackendServersResponse.BackendServer>backendServers = new ArrayList<>();
ECI IDS.forEach(ecild->{
  SetBackendServersResponse.BackendServer slbBackendServer = new SetBackend
ServersResponse.BackendServer();
  slbBackendServer.setServerId(ecild);
  slbBackendServer.setWeight("100");
 slbBackendServer.setType("eci");
 backendServers.add(slbBackendServer);
});
removeBackendServersRequest.setBackendServers(new Gson().toJson(backendServers));
try {
  client.getAcsResponse(removeBackendServersRequest);
} catch (ClientException e) {
  e.printStackTrace();
}
```

获取完整代码。

#### Slb控制台设置(首次需要配置)

监听配置

进入slb控制台,可以看到通过api添加的ECI实例已经在控制台的后端服务列表中了(因为暂时还 没和ECI控制台进行关联,所以不支持跳转,但是显示的实例id是准确的,控制台关联很快就会支 持)。

负载均衡 SLB / 实例管理

| 实例  | 管理                                   |                          |                      |                          |              |      |        |
|-----|--------------------------------------|--------------------------|----------------------|--------------------------|--------------|------|--------|
| 创建负 | 貢载均衡                                 | 请选择标签                    | $\sim$               | 可用区: 全部                  | $\checkmark$ | 模糊搜索 | $\sim$ |
|     | 实例名称/                                | /ID                      |                      | 服务地址 ♡                   |              | 状态 ♀ |        |
|     | slb-for-e<br>lb-<br>bp1kqe7j<br>未设置标 | ci<br>442knopny2lu3<br>签 | <b>9</b><br><b>0</b> | 47.96.65.203(⁄2<br>IPv4) | \<br>\<br>\  | ✔ 运行 | 中      |
|     | 启动                                   | 停止                       | 释放设置                 | 编辑标签                     |              |      |        |

#### 设置调度算法

默认为根据加权轮询。

#### 负载均衡 SLB / 负载均衡业务配置向导

# ← 负载均衡业务配置向导

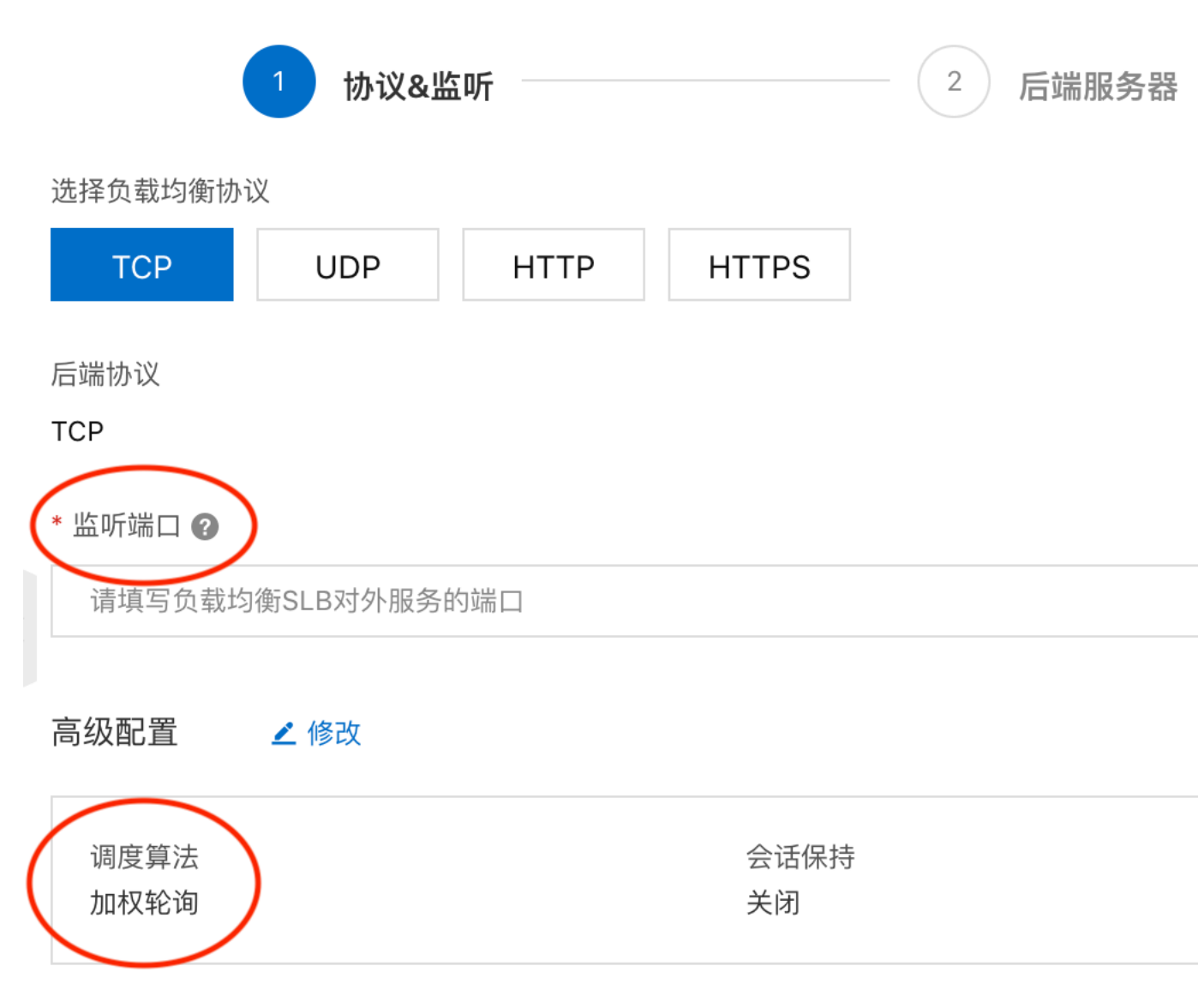

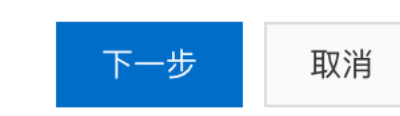

#### 默认后端服务器

Nginx默认是监听80端口,所以设置端口分别是80,权重根据业务分配,具体的数字不重要,主要是 看比例

值。

负载均衡 SLB / 负载均衡业务配置向导

# ← 负载均衡业务配置向导

| ✓ 协议&监听 -                           | 2          | 后端服务 |
|-------------------------------------|------------|------|
| <ul> <li>添加后端服务器用于处理负载均衡</li> </ul> | 衡接收到的访问请求  |      |
| 请选择将监听请求转发至哪类后端服务器                  |            |      |
| 虚拟服务器组                              | 默认服务器组     |      |
| 已添加服务器<br>继续添加 当前已添加2台,待添加          | 10台,待删除0台  |      |
| 云服务器ID/名称                           | 公网/内网IP地址  |      |
| -<br>eci-bp18oq3m15pkmavb0yi1       | ۲          |      |
| -<br>eci-bp134gjhbs2ifrnzb3vm       | $\diamond$ |      |

#### 健康检查

负载均衡 SLB / 负载均衡业务配置向导

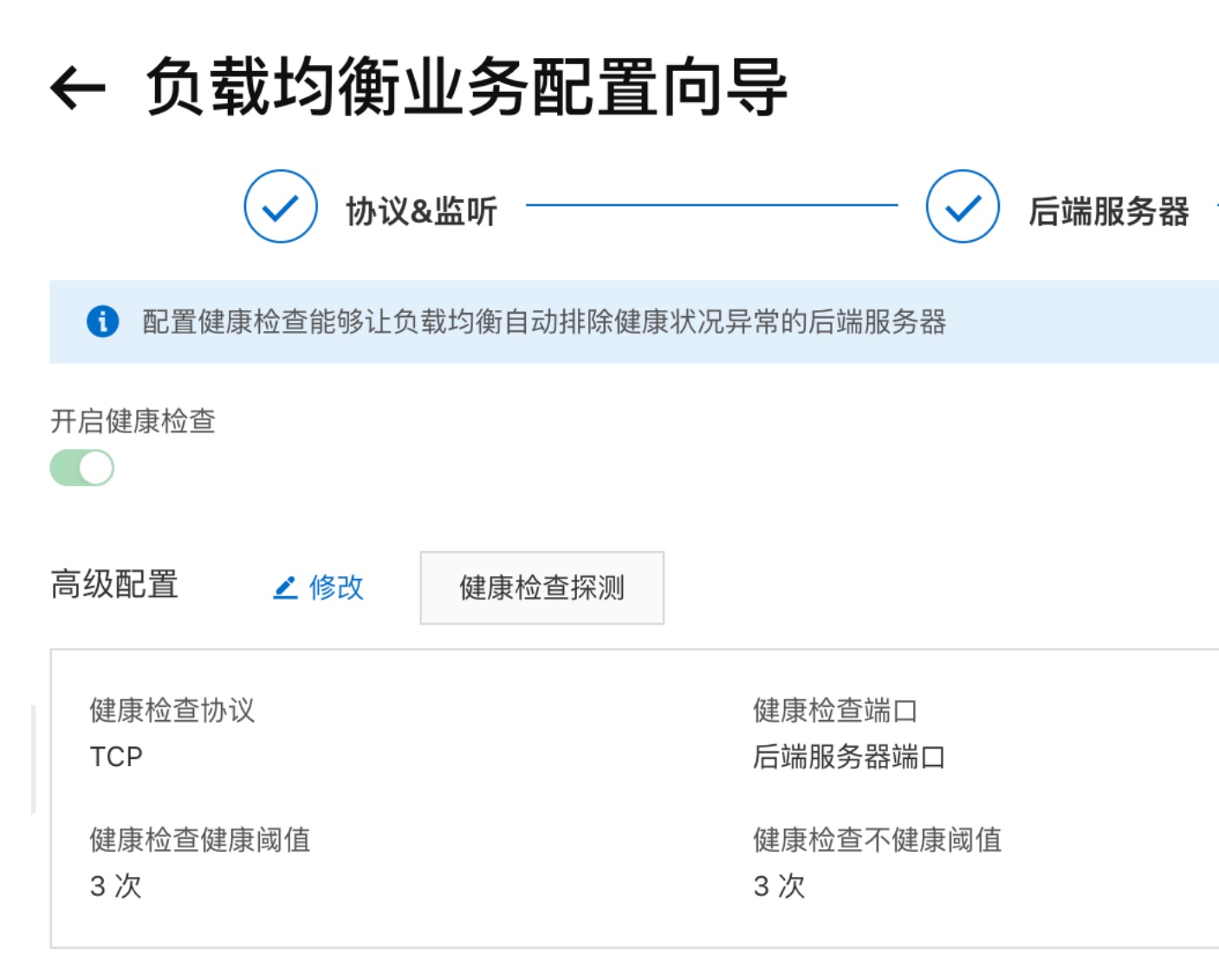

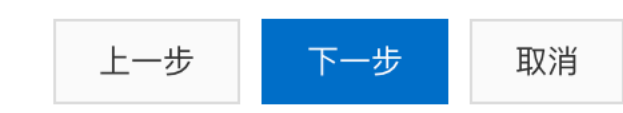

#### 验证

在本地curl SLB的公网IP(重复多次):

liumihustdeMacBook-Pro:~ liumihust\$ curl 47.96.\*\*.\*\*\* 80

通过查看ECI的日志,可以看到请求通过slb被分发到了不同的ECI实例

| 上。       く       时间       内容         1       10-28 16:16:32       _source_: 192.168.29.32<br>_tag_:_hostname_: eci-bp18oq3m15pkm<br>_tag_:_path_: /var/log/eci/liumi pro_stop<br>_tag_:_user_defined_id_: eci-log-default<br>_topic_:<br>content: 2019-10-28T16:16:32.692808691+0<br>"curl/7.54.0" "-"         2       10-28 16:16:31       _source_: 192.168.29.32<br>_tag_:_hostname_: eci-bp134gihbs2ifmz<br>_tag_:_path_: /var/log/eci/liumi pro_stop<br>_tag_:_user_defined_id_: eci-log-default<br>_topic_:<br>content: 2019-10-28T16:16:31.178848901+0<br>"curl/7.54.0" "-"         3       10-28 16:16:19       _source_: 192.168.29.32<br>_tag_:_hostname_: eci-bp18oq3m15pkm<br>_tag_:_path_: /var/log/eci/liumi-pre-stop<br>_tag_:_user_defined_id_: eci-log-default<br>_topic_:<br>content: 2019-10-28T16:16:19.87863266+08<br>curl/7.54.0" "-"         4       10-28 16:16:05       _source_: 192.168.29.32<br>_tag_:_hostname_: eci-bp18oq3m15pkm<br>_tag_:_path_: /var/log/eci/liumi-pre-stop<br>_tag_:_user_defined_id_: eci-log-default<br>_topic_:<br>content: 2019-10-28T16:16:19.87863266+08<br>curl/7.54.0" "-"         4       10-28 16:16:05       _source_: 192.168.29.32<br>_tag_:_hostname_: eci-bp18oq3m15pkm<br>_tag_:_path_: /var/log/eci/liumi-pre-stop<br>_tag_:_user_defined_id_: eci-log-default<br>_topic_:<br>content: 2019-10-28T16:16:05.101495906+0<br>curl/7.54.0" "-" |    |   |   |                |                                                                                                    |
|----------------------------------------------------------------------------------------------------|----|---|---|----------------|----------------------------------------------------------------------------------------------------|
| 1       Image: 10-28 16:16:32      source_: 192.168.29.32        tag_:hostname_: eci-bp18oq3m15pkm       _tag_:path_: /var/log/eci/liumi pro_stop        tag_:user_defined_id_: eci-log-default      topic_:        content: 2019-10-28T16:16:32.692808691+0       "curl/7.54.0" "-"         2       Image: 10-28 16:16:31      source_: 192.168.29.32        tag_:hostname_: eci-bp134gjhbs2ifmz      tag_:hostname_: eci-bp134gjhbs2ifmz        tag_:user_defined_id_: eci-log-default      topic_:         2       Image: 10-28 16:16:31        source_: 192.168.29.32      tag_:user_defined_id_: eci-log-default        topic_:      content: 2019-10-28T16:16:31.178848901+0        content: 2019-10-28T16:16:31.178848901+0       "curl/7.54.0" "-"         3       Image: 10-28 16:16:19      source_: 192.168.29.32        tag_:hostname_: eci-bp18oq3m15pkm       _tag_:user_defined_id_: eci-log-default        topic_:      content: 2019-10-28T16:16:19.87863266+08         "curl/7.54.0" "-"       4       Image: 10-28 16:16:05        source_: 192.168.29.32       _tag_:user_defined_id_: eci-log-default        topic_:      content: 2019-10-28T16:16:19.87863266+08         "curl/7.54.0" "-"       4       Image: 10-28 16:16:05        source_: 192.168.29.32                                                                                                    | 上。 | < |   | 时间 🔺           | 内容                                                                                                    |
| 2       Q       10-28 16:16:31       _source_: 192.168.29.32         _tag_:_hostname_: eci-bp134gjhbs2ifma_       tag_:_path_: /var/log/eci/liumi pre_stop_         _tag_:_user_defined_id_: eci-log-default       _topic_:         _content: 2019-10-28T16:16:31.178848901+0         "curl/7.54.0" "-"         3       Q         10-28 16:16:19       _source_: 192.168.29.32         _tag_:_hostname_: eci-bp18oq3m15pkn         _tag_:_path_: /var/log/eci/liumi-pre-stop         _tag_:_user_defined_id_: eci-log-default         _topic_:         _content: 2019-10-28T16:16:19.87863266+08         "curl/7.54.0" "-"         4       Q         10-28 16:16:05       _source_: 192.168.29.32         _tag_:_user_defined_id_: eci-log-default         _topic_:       content: 2019-10-28T16:16:19.87863266+08         "curl/7.54.0" "-"                                                                                                    |    | 1 |   | 10-28 16:16:32 | source: 192.168.29.32<br>tag_:hostname: eci-bp18oq3m15pkn<br>tag_:path: /var/log/eci/liumi-pre-stop<br>tag_:user_defined_id: eci-log-default<br>topic:<br>content: 2019-10-28T16:16:32.692808691+0<br>"curl/7.54.0" "-"    |
| 3       Image: 10-28 16:16:19      source: 192.168.29.32        tag_:hostname: eci-bp18oq3m15pkm      tag_:path: /var/log/eci/liumi-pre-stop        tag_:user_defined_id: eci-log-default      topic:         content: 2019-10-28T16:16:19.87863266+08       "curl/7.54.0" "-"         4       Image: 10-28 16:16:05      source: 192.168.29.32        tag_:hostname: eci-bp18oq3m15pkm      tag_:hostname: eci-bp18oq3m15pkm        tag_:hostname: eci-log-default      tag_:hostname: eci-log-default        tag_:hostname: eci-log-default      tag_:hostname: eci-log-default        tag_:nostname: eci-log-default      tag_:user_defined_id: eci-log-default        tag_:user_defined_id: eci-log-default      topic:        tag_:user_defined_id: eci-log-default      topic:        tag_:user_defined_id: eci-log-default      topic:        tag_:user_defined_id: eci-log-default      topic:        topic:      topic:        topic:      topic:        topic:      topic:        topic:      topic:        topic:      topic:        topic:      topic:        topic:      topic:        topic:                                                                                                    |    | 2 | Q | 10-28 16:16:31 | source: 192.168.29.33<br>tag_:hostname: eci-bp134gjhbs2ifrnz<br>tag_:path: /var/log/eci/liami-pre-stop<br>tag_:user_defined_id: eci-log-default<br>topic:<br>content: 2019-10-28T16:16:31.178848901+0<br>"curl/7.54.0" "-" |
| 4 Q 10-28 16:16:05 <u>source</u> : 192.168.29.32<br><u>tag_:_hostname</u> : eci-bp18oq3m15pkn<br><u>tag_:_path</u> : /var/log/eci/liumi-pre-stop<br><u>tag_:_user_defined_id</u> : eci-log-default<br><u>topic</u> :<br>content: 2019-10-28T16:16:05.101495906+0<br>"curl/7.54.0" "-"                                                                                                    |    | 3 | Q | 10-28 16:16:19 | source: 192.168.29.32<br>tag_:hostname: eci-bp18oq3m15pkn<br>tag_:path: /var/log/eci/liumi-pre-stop<br>tag_:user_defined_id: eci-log-default<br>topic:<br>content: 2019-10-28T16:16:19.87863266+08<br>"curl/7.54.0" "-"    |
|                                                                                                    |    | 4 | Q | 10-28 16:16:05 | source: 192.168.29.32<br>tag_:hostname: eci-bp18oq3m15pkn<br>tag_:path: /var/log/eci/liumi-pre-stop<br>tag_:user_defined_id: eci-log-default<br>topic:<br>content: 2019-10-28T16:16:05.101495906+0<br>"curl/7.54.0" "-"    |

### 5 ECI实例元数据

本文介绍ECI实例元数据并且如何在ECI实例内部获取元数据。

ECI实例元数据包含ECI实例在阿里云系统中的基本信息,例如实例ID、IP地址、所属地域、交换机ID 等。

#### 获取实例元数据

1. 您可以通过ECI控制台选择需要获取元数据的容器组,选定容器,点击连接。

2. 在容器内部执行以下命令访问元数据的根目录:

curl http://100.100.100.200/latest/meta-data/

3. 在URL中添加具体的元数据名称即可获取具体的元数据。例如:执行以下命令获取ECI实例ID

curl http://100.100.100.200/latest/meta-data/instance-id

#### 实例元数据列表

下表包含了ECI实例目前能获取的基本实例元数据项:

| 实例元数据项                                                  | 说明                                 |  |  |
|---------------------------------------------------------|------------------------------------|--|--|
| /dns-conf/nameservers                                   | 实例的DNS配置                           |  |  |
| /eipv4                                                  | 实例的弹性公网IP(IPv4类型)。                 |  |  |
| /hostname                                               | 实例的主机名,对应到ContainerGroupName       |  |  |
|                                                         | °                                  |  |  |
| /instance-id                                            | 实例ID。                              |  |  |
| /mac                                                    | 实例的MAC地址。                          |  |  |
| /network/interfaces/                                    | macs网卡的MAC地址列表。                    |  |  |
| /network/interfaces/macs/[mac]/network-<br>interface-id | 网卡的标识ID,其中[mac]参数需要替换为实例<br>MAC地址。 |  |  |
| /network/interfaces/macs/[mac]/netmask                  | 网卡对应的子网掩码。                         |  |  |
| /network/interfaces/macs/[mac]/vswitch-<br>cidr-block   | 网卡所属的虚拟交换机IPv4 CIDR段。              |  |  |
| /network/interfaces/macs/[mac]/vpc-cidr-<br>block       | 网卡所属的VPC IPv4 CIDR段。               |  |  |
| /network/interfaces/macs/[mac]/private-<br>ipv4s        | 网卡分配的私网IPv4地址列表。                   |  |  |

| 实例元数据项                                                     | 说明                                                                                           |  |  |
|------------------------------------------------------------|----------------------------------------------------------------------------------------------|--|--|
| /network/interfaces/macs/[mac]/vpc-ipv6-<br>cidr-blocks    | 网卡所属的VPC IPv6 CIDR段,仅支持已配置了<br>IPv6的VPC类型实例。                                                 |  |  |
| /network/interfaces/macs/[mac]/vswitch-id                  | 网卡所属安全组的虚拟交换机ID。                                                                             |  |  |
| /network/interfaces/macs/[mac]/vpc-id                      | 网卡所属安全组的VPC ID。                                                                              |  |  |
| /network/interfaces/macs/[mac]/primary-<br>ip-address      | 网卡主私有IP地址。                                                                                   |  |  |
| /network/interfaces/macs/[mac]/gateway                     | 网卡对应的IPv4网关地址。                                                                               |  |  |
| /instance/max-netbw-egress                                 | 实例规格的出方向内网最大带宽。单位:Kbit/s<br>。                                                                |  |  |
| /instance/max-netbw-ingerss                                | 实例规格的入方向内网最大带宽。单位:Kbit/s<br>。                                                                |  |  |
| /network/interfaces/macs/[mac]/ipv6s                       | 网卡分配的IPv6地址列表,仅支持已配置了IPv6<br>的VPC类型实例。                                                       |  |  |
| /network/interfaces/macs/[mac]/ipv6-<br>gateway            | 网卡所属的VPC的IPv6网关地址。                                                                           |  |  |
| /network/interfaces/macs/[mac]/vswitch-<br>ipv6-cidr-block | 网卡所属的虚拟交换机IPv6 CIDR段,仅支持已<br>配置了IPv6的VPC类型实例。                                                |  |  |
| /private-ipv4                                              | 实例的私网IPv4地址。                                                                                 |  |  |
| /ntp-conf/ntp-servers                                      | NTP服务器地址。                                                                                    |  |  |
| /owner-account-id                                          | 实例拥有者的阿里云账号ID。                                                                               |  |  |
| /region-id                                                 | 实例所属地域。                                                                                      |  |  |
| /serial-number                                             | 实例所对应的序列号。                                                                                   |  |  |
| /vpc-id                                                    | 实例所属VPC ID。                                                                                  |  |  |
| /vpc-cidr-block                                            | 实例所属VPC CIDR段。                                                                               |  |  |
| /vswitch-cidr-block                                        | 实例所属虚拟交换机CIDR段。                                                                              |  |  |
| /vswitch-id                                                | 实例所属虚拟交换机ID。                                                                                 |  |  |
| /ram/security-credentials/[role-name]                      | 实例RAM角色策略所生成的STS临时凭证。只有<br>在实例指定了RAM角色后,您才能获取STS临<br>时凭证。其中[role-name]参数需要替换为实例<br>RAM角色的名称。 |  |  |